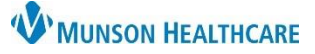

## Triage/Ante/Labor Workflow: How to Modify EDD for Maternity Nurses

Cerner PowerChart EDUCATION

## Modifying Estimated Delivery Date (EDD)

When a pregnancy EDD has been entered incorrectly and needs to be modified go to:

- Navigate to Nurse View on the dark Menu
- Select the Triage/Ante/Labor Workflow tab.
- 3. Select the EDD Maintenance component.
- 4. Click the **Modify EDD** hyperlink.

| Menu                | Ŧ   | < 🔿 👻 🟫 Nurse View    |                                              |
|---------------------|-----|-----------------------|----------------------------------------------|
| Nurse View 💶        | ^   | A 100%                | - 3 . 4                                      |
| Interactive View    |     |                       | Table Number                                 |
| Orders + A          | Add | Handoff - Nursing X   | Intake - Nursing × Triage/Ante/Labor ×       |
| Documentation       |     | Ŧ                     | Pregnancy Overview                           |
| Results Review      |     | Pregnancy Overview    |                                              |
| MAR Summary         |     | 3 EDD Maintenance (1) |                                              |
| Outside Records     |     | Pregnancy Timeline    | Current Pregnancy Contact Info Demographics  |
|                     |     | Prenatal Visits       | EDD 05/25/23 (Authoritative)                 |
| Allergies 🕂 A       | Add | Prenatal Labs & Tests | EGA 40 Weeks, 0 Davs                         |
| Clinical Media      |     | Intrapartum/Labor     | Gravida/Parity G1,P0(0,0,0,0)                |
| Clinical Notes + A  | Add | Assessment            | Multiple Fetuses No, Singleton               |
| Form Browser        |     | Fetal Monitoring      | Feeding Plan                                 |
| Growth Chart        |     | Birth Plan            |                                              |
| Health Data Archive |     | Histories             | EDD Maintenance (1)                          |
| Histories           |     | Home Medications      | 4                                            |
| Infusion Start/Stop |     | Vital Signs           | EDD EDD Method                               |
| Insurance           |     | Intake and Output     | ✓ 05/25/2023 Modify EDD Unknown (05/25/2023) |

|                 | Confirmation           | Status     |                      | EDD           | EGA on Method Date<br>40 0/7 weeks | Method<br>Unknown | Date of Method<br>5/25/2023 EDT | Description |  |
|-----------------|------------------------|------------|----------------------|---------------|------------------------------------|-------------------|---------------------------------|-------------|--|
| 1               | Confirmed              | Authori    | tative 5/25/2023 EDT | 5/25/2023 EDT |                                    |                   |                                 |             |  |
| <               |                        |            |                      |               |                                    |                   |                                 | 2           |  |
|                 |                        |            |                      | 5             |                                    |                   |                                 |             |  |
| Modify<br>Metho | y EDD Maintenance<br>d |            | Date of Met          | bod           | _                                  | Comments          |                                 |             |  |
| Unknown ~       |                        | 05/25/2023 |                      |               |                                    |                   |                                 |             |  |
| Confin          | mation                 | 1          |                      |               |                                    |                   |                                 |             |  |
| Confirmed ~     |                        | Final      | Initial              |               |                                    |                   |                                 |             |  |
| DD              |                        | EGA        |                      |               |                                    |                   |                                 |             |  |
| 05/25/          | /2023                  | • ~        | 40 weeks             | o days        |                                    |                   |                                 |             |  |
|                 |                        |            |                      |               |                                    |                   |                                 |             |  |
|                 |                        |            |                      |               |                                    |                   |                                 |             |  |
|                 |                        |            |                      |               |                                    |                   |                                 | -           |  |

- 5. Modify the Date of Method.
- 6. Click **OK**.